# GNOME 快速入门 SUSE Linux Enterprise Desktop 10 SP1

NOVELL® 快速入门卡 \*\*

SUSE Linux Enterprise®10为 linux\*用户提供了日常活动所需的工具。它通过一个易用的图形用户界面(GNOME\* 桌面)与底层 linux 系统通讯以访问和管理文件、文件夹和程序。SUSE Linux Enterprise 提供了广泛用于办公、多媒体和因特网活动的集成应用程序套件。其中包括 OpenOffice.org 套件,它允许以多种格式编辑和保存文件。办公套件可用于多种操作系统,因此可以在不同的计算平台上使用相同的数据。

### 使用入门

当您启动系统时,系统通常会提示您输入用户名和口令。 如果您的系统是经他人安装,请联系系统管理员,以获取 用户名和口令。

第一次登录到 GNOME 后,您将看到 GNOME 桌面,其中显示了下列基本元素:

| jsmiff's Home                                                                                                    |                                         |                                                   |
|----------------------------------------------------------------------------------------------------|-----------------------------------------|---------------------------------------------------|
| Trash                                                                                                    |                                         | Create Ester<br>Create Lancter<br>Create Decument |
|                                                                                                    |                                         | Constant Services                                 |
|                                                                                                    |                                         | Clean Lip by Name<br>< Korep Aligned              |
|                                                                                                    |                                         | C Baste                                           |
|                                                                                                    |                                         | Change Desklop Background                         |
|                                                                                                    |                                         |                                                   |
|                                                                                                    |                                         |                                                   |
|                                                                                                    |                                         |                                                   |
|                                                                                                    |                                         |                                                   |
|                                                                                                    |                                         |                                                   |
| Applications Documents Places                                                                                                    | System<br>Help                          |                                                   |
| Favorite Applications                                                                                                    | Control Center                          |                                                   |
| Veb Browser State Mail and Calendar                                                                                                    | E Lock Screen                           |                                                   |
| b Heix Banshee OpenOffice.org Wri<br>Music Player Word Processor                                                                                                    | Shutdown                                |                                                   |
| Photo Browser                                                                                                    |                                         |                                                   |
| Recent Applications                                                                                                    | Status                                  |                                                   |
| Market Company Company | Hard Drive<br>70G Free / 73G Total      |                                                   |
| More Applications                                                                                                    | Network: Wired<br>Using ethemet (eth()) |                                                   |
| Computer V or IDe GMBI                                                                                                    |                                         | N 🖉 🕅 Ordina a state 🗤 🕅                          |

**桌面图标:** 双击图标以访问系统上的程序和功能。右 键单击图标可访问其它菜单和选项。可以向桌面添加任意 多个图标。默认情况下,桌面上有两个主要图标: 个人主 文件夹图标和存放已删除项的废物桶的图标。桌面上还可 能有表示计算机设备(如 CD 驱动器)的其他图标。如果 双击您的个人主文件夹,将启动 Nautilus 文件管理器,显示您的用户主目录的内容。

**底部面板:** 桌面包括屏幕底部的面板。此面板包括"计算机"菜单(类似于 Windows\* 中的"开始"菜单)、系统盘和显示所有当前运行的应用程序图标的任务栏。您可以将应用程序和小程序添加到面板中以便访问。

**主菜单**: 单击底部面板最左边的*计算机*打开主菜单。经常使用和最近使用的应用程序显示在主菜单中。还可单击 文档显示最近使用过的文档,或者单击*地点*来显示您所收 藏的地点(例如用户主目录或桌面)。单击*更多应用程序* 访问类别中所列出的其它应用程序。借助右边的选项,您 可以访问"帮助"、安装其它软件、打开"GNOME 控制中 心"、锁定屏幕、从桌面注销或检查硬盘和网络连接的状态。

**系统盘:** 底部面板的右边有一些较小的图标,其中包括显示日期和时间的系统时钟、音量控件以及若干其它帮助应用程序的图标。

**任务栏:** 默认情况下,所有已启动的应用程序会显示在 工具栏("计算机"按钮和系统盘之间面板的中间区域)中。 无论当前哪个桌面处于活动状态,您都可以访问任意一个 已启动的应用程序。单击应用程序名即可打开某个应用程 序。右键单击应用程序名可以看到用于移动、修复或最小 化窗口的选择项。

**桌面菜单:** 右键单击桌面上的空白区可显示一个含有各种选项的菜单。单击*新建文件夹*创建新的文件夹。使用*新建白动程序*为某个应用程序创建启动程序图标。提供应用

程序名称和它的启动命令,然后为其选择一个表示图标。 还可以改变桌面背景、打开终端、创建文档和对齐桌面图标。

#### 修改桌面面板

底部面板可以根据您的个人要求自定义,还可配置额外面 板进一步个性化您的桌面。

要添加新面板,右键单击底部面板,然后选择*新建面板*。 要删除面板,右键单击此面板,然后选择*删除此面板*。 SUSE Linux Enterprise 要求桌面上至少保留一个面板。

#### 添加和去除面板图标

- 1. 右键单击面板的任何空白区域,然后选择添加到面板。
- 2. 浏览至所需的程序并双击它即可将其添加到面板。
- 3. 通过右键单击程序图标并选择*首选项*可以自定义程序 图标。
- 4. 要从面板中去除程序图标,右键单击此图标并选择从 面板中去除。

### 启动程序

要运行 SUSE Linux Enterprise 中的程序,单击该面板上的 计算机打开主菜单屏幕。如果所需程序不在主菜单屏幕里, 则单击*更多应用程序*以查看所有可用应用程序的列表。遍 历子菜单并单击一项以启动相应程序。

| Search:                                           | System                                                                                                    |
|---------------------------------------------------|----------------------------------------------------------------------------------------------------|
| Applications Documents Places                     | 🕐 Help                                                                                                    |
| Favorite Applications                             | Control Center                                                                                                    |
|                                                   | Q Install Software                                                                                                    |
| Web Browser Wail and Calendar                     | Nock Screen                                                                                                    |
|                                                   | Kenter State State |
| Helix Banshee     Music Player     Word Processor | Shutdown                                                                                                    |
| Photo Browser                                     |                                                                                                    |
| Recent Applications                               | Status                                                                                                    |
| The GIMP<br>Image Editor                          | Hard Drive<br>70G Free / 73G Total                                                                                                    |
| More Applications                                 | Network: Wired<br>Using ethernet (eth0)                                                                                                    |

还可将图标添加到某个打开了较传统主菜单的面板。右键 单击面板上的空白区域,选择*添加到面板*,然后双击*传统* 主菜单。

如果您已经知道应用程序的名称但又不能确定如何从主菜 单中启动它,可以使用主菜单中的搜索字段。单击计算 机,在"搜索"字段中键入部分应用程序名,然后按 Enter 键。如果系统上已安装该应用程序,则该应用程序的名称 将出现在"桌面搜索"对话框中。单击该名称以启动该程 序。

### 自定义您的桌面

您可以方便地在桌面上添加、删除和创建快捷方式图标。 还可以根据需要更改图标属性和桌面背景。

#### 添加程序图标到桌面

- 1. 单击计算机。
- 2. 浏览至所需程序。

3. 单击并将图标拖放到桌面并按需要放置。

要从桌面删除图标,只需单击该图标并按键盘上的 Delete 键。

#### 更改桌面背景

- 1. 右键单击背景。
- 2. 选择更改桌面背景。

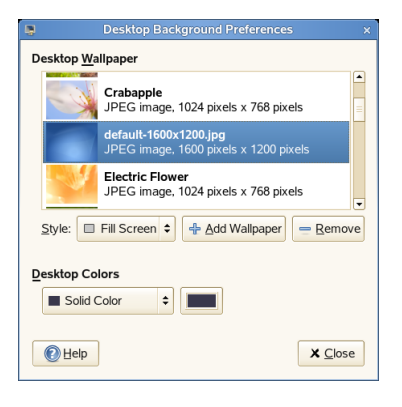

- 要从预编程图像中选择墙纸,先浏览至图像所在位置, 然后选择所需图像。选择该图像后,背景会自动更改。
- 4. 要添加图像,请选择*添加壁纸*,浏览至所需图像并单击*打开*。
- 5. 要显示彩色背景,请在列表顶端选择无墙纸,然后在 *桌面颜色*中选择填充图案和所需颜色。
- 6. 单击关闭。

#### 配置桌面效果

Xgl 是 Xserver 体系结构,它允许您将桌面转为旋转的 3-D 立方桌面,平铺窗口使其不至于重叠,并允许在查看缩略 图时切换任务。您可以启用半透明或透明窗口,放大和缩 小桌面屏幕,以及使用其它窗口效果,如阴影、淡入淡出 和变换。通过配置,您还可以让窗口在移动时附着其它窗 口和屏幕边缘。

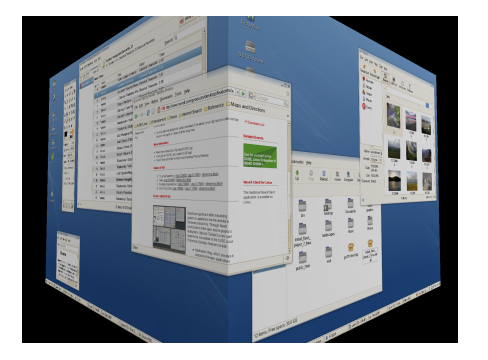

要启用 Xgl,需要有支持 3-D 的图形适配器,还需要有 Linux 用以操作图形适配器的图形驱动程序。此驱动程序 必须能够处理来自 Linux 内核的 OpenGL(或 3-D)请求。 屏幕分辨率范围必须在 1024x768 至 1920x2000 之间,颜 色深度须设置为 24 位。必须启用 3-D 加速。必要时请用 SaX2 更改显卡和监视器属性。

1. 单击计算机 → 控制中心。

2. 单击外观组中的桌面效果。

"桌面效果"工具将分析您的系统并试着判断您是否能 够运行 Xgl。如果发现任何错误,它将建议您采取必要 的操作。例如,它可能会建议您更改屏幕分辨率或颜 色深度,或者激活 3-D 升级。遵循屏幕提示以进行 Xgl 的系统配置。

- 3. 完成 Xgl 系统配置后,单击*启用桌面效果*。
- 4. 输入 root 口令, 然后单击继续。
- 5. 从会话注销,然后重新登录。

此时将启用默认桌面效果。例如,移动窗口时,它们 处于半透明状态;关闭窗口时,它们淡出;拖动窗口 到屏幕最右边时将旋转桌面立方。要更改上述效果, 请使用"桌面效果设置"对话框中的选项。

### 使用 GNOME 控制中心

除允许更改单个桌面元素外,GNOME 还允许您对桌面进 行广泛的个性化设置。您可在"GNOME 控制中心"找到更 多设置来调整桌面的总体外观和行为。这样,您也可以更 改字体、键盘和鼠标配置、区域和语言的设置,为您的网 络及网络连接选择参数等。

要启动"控制中心",请单击*计算机*,然后单击主菜单右边的*控制中心*。

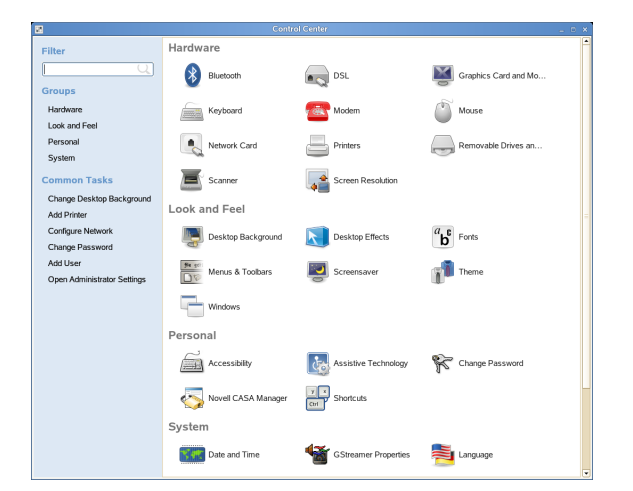

# 管理文件和文件夹

使用"Nautilus 文件管理器"可以创建和查看文件夹与文档、运行脚本以及创建数据 CD。双击桌面上的用户主目录图标,打开 Nautilus。将显示用户主目录的内容。

| <u>Eile Edit V</u> iew <u>G</u> o                                                                                                    | <u>B</u> ookmarks | ∐elp |             |              |           |             |   |
|----------------------------------------------------------------------------------------------------|-------------------|------|-------------|--------------|-----------|-------------|---|
| Back Forward                                                                                                    | . 🏠<br>Up         | Stop | 🔁<br>Reload | file<br>Home | Computer  | long Search | • |
| I I I I I I I I I I I I I I I I I I I                                                                                                    |                   |      |             |              |           |             |   |
| Places <b>×</b> X<br>Q Search                                                                                                    | bin               |      | Desk        | top          | Documents | 5           |   |
| Signature Signature Signa | N                 |      | public_     | html         | s16       |             |   |
|                                                                                                    |                   |      |             |              |           |             |   |
| ь items, ⊢ree space: 63                                                                                                    | .8 GB             |      |             |              |           |             |   |

Nautilus 窗口的元素包括:

菜单: 允许执行多个任务。

**工具栏:** 允许在文件和文件夹间进行快速导航,并且可访问文件和文件夹。

位置栏: 允许查找文件、文件夹和 URI 站点。

**边窗格:** 允许导航或显示选中文件或文件夹的有关信息。使用下拉列表定制面板显示内容。此列表包括执行以下操作的方式:查看文件信息、执行文件操作、添加文件标志、查看最近访问站点的历史记录和在树形系统中显示文件。

**查看窗格:**显示文件夹和文件。可以使用*查看*菜单上的 选项增加或减少查看窗格里的内容,以及以列表或者图标 方式显示项目。

**状态栏:** 显示文件夹中的项目数并给出可用的空间。选 定某个文件时,状态栏中会显示其文件名和大小。

#### 存档文件夹

如果最近未使用某些文件却想将其保留在自己的计算机中,您可以将这些文件压缩成磁带归档 (TAR) 格式。

1. 在 Nautilus 查看窗格中,右键单击要存档的文件夹, 然后选择*创建档案*。

| <i>i</i> | Create Archive _ ×        |
|----------|---------------------------|
| 1        | Archive: documents.tar.gz |
|          | <b>∦</b> <u>C</u> ancel   |

- 2. 接受默认归档文件名或提供新名称。将 tar.gz 作为 最常用的归档格式。
- 3. 为档案文件指定位置,然后单击创建。

要抽取某个归档文件,右键单击此文件,然后选择*抽取到当前文件夹*。

#### 创建 CD/DVD

如果您的系统中有 CD 或 DVD 读/写驱动器,您可以使用 Nautilus 文件管理器来刻录 CD 和 DVD。

- 1. 单击*计算机→更多应用程序→音频和视频→GNOME CD/DVD 创建器*,或者插入空光盘,然后单击*制做数 据 CD/DVD*或制作音频 CD/DVD。
- 2. 将要刻录到光盘里的文件复制到 GNOME CD/DVD 创建 程序窗口。

| Eile Edit View Go                         | Bookmarks Help                                         |                                               |                                         |                                 |               |
|-------------------------------------------|--------------------------------------------------------|-----------------------------------------------|-----------------------------------------|---------------------------------|---------------|
| Back Forward                              | Up Stop                                                | Reload Home                                   | Computer Search                         | Novell Services                 | Write to Disc |
| CD/DVD Cr                                 | eator                                                  |                                               |                                         |                                 |               |
| Places ✓ X<br>Search<br>ismith<br>Desktop | 0103GS-<br>Filhaandtering_DA.s<br>anitized.Level1.docx | Agenda_Community<br>_Meeting_Level2.do<br>_cx | Agenda_Elegant_St<br>yle_EN.Level1.docx | EL_Fax_PL.docx                  |               |
| File System                               | Euro symbol<br>standardisation.EN.<br>Level3.docx      | Invoice_DE_Level1.<br>docx                    | Minutes_20070118_<br>EN_Level2.docx     | TrackChanges (and<br>more).docx |               |
| 8 items                                   |                                                        |                                               |                                         |                                 |               |

- 3. 单击刻录光盘。
- 4. 修改"刻录光盘"对话框中的信息或接受默认值,然后 单击刻录。

此时文件将刻录到光盘。此过程可能需要几分钟,时间的长短取决于刻录数据的数量和刻录机的速度。

还可使用 Helix\* Banshee™ 音乐播放器来刻录音频和 MP3 CD。

#### 使用书签

使用 Nautilus 书签功能可以标记您要收藏的文件夹。

- 1. 选择您要为其创建书签的文件夹或项目。
- 单击*书签→添加书签*。书签将添加到列表,文件夹名称即为书签名称。为一个文件创建书签时,创建书签的其实是文件夹。
- 3. 要从"书签"列表中选择项目,请单击*书签*,然后单击 列表中所需的书签。

您还可以单击*书签 → 编辑书签*并在对话框中进行选择, 以此组织"书签"列表。

|                   | Edit Bookmarks                    | × |
|-------------------|-----------------------------------|---|
| <u>B</u> ookmarks | Name                              |   |
| 🗑 user123         | user123                           |   |
|                   | Location<br>file:///home/user123/ |   |
| <u> </u>          | →Jump to     ■ Remove     X ⊆lose |   |

要更改书签顺序,单击一个书签并拖动到所需位置。

# 使用 Firefox 浏览因特网

Firefox\* 正快速成为广泛使用的万维网浏览器。它不仅有 您熟悉的其他浏览器的功能,还添加了诸如安全及隐私工 具的功能。

| <b>y</b>                                                                                           |                                                         |                                                                                      |                                                                                                    |                                                                                     |           |
|----------------------------------------------------------------------------------------------------|---------------------------------------------------------|--------------------------------------------------------------------------------------|----------------------------------------------------------------------------------------------------|-------------------------------------------------------------------------------------|-----------|
| Eile Edit ⊻iew                                                                                     | History Bookmarks T                                     | ools <u>H</u> elp                                                                    |                                                                                                    |                                                                                     |           |
| 8 · 10 · 20                                                                                        | 💿 🏫 N http://www                                        | w.novell.com/linux/?sc                                                               | ourceid=sle10                                                                                          | 💽 🏓 🚺 - Google                                                                      | (         |
| SUSE Linux - En                                                                                    | tertainment - News -                                    | Internet Search - Re                                                                 | ference - Maps and Dire                                                                                | ctions - Shopping - People and Con                                                  | npanies - |
|                                                                                                    | Software for the Open Enter                             | prise <sup>tte</sup>                                                                 | United States - English                                                                                | Search                                                                              |           |
| Novell                                                                                             | Products & Solutions                                    | Training & Support                                                                   | Partners & Communities                                                                                 | ↓ Downlaad & Login                                                                  |           |
|                                                                                                    | SUSE Linux Ent                                          | erprise 10                                                                           |                                                                                                    |                                                                                     |           |
| SUSE Linux<br>Interprise 10<br>Products                                                            | The Platform for the Oper<br>offering a complete soluti | Enterprise. SUSE® Linux<br>on for your mission-critical<br>ty matter, companies choo | Enterprise 10 is the only enterpri<br>needs—from the desktop to the<br>se SUSE Linux Enterprise from I | se-grade Linux* platform<br>data center. When<br>Novell.                            |           |
| Natform Technology<br>et Involved<br>int Involved<br>inux Service<br>Offerings<br>BrainShare<br>07 | See why SUS<br>Desktop is th<br>alternative to          | SE. Linux Enterp<br>te compelling<br>Windows Vista                                   | DRE +                                                                                                  | Buy Server →<br>Buy Desktop →<br>Request a Call →<br>Download Eval →<br>View Demo → |           |
| 00.828.3362<br>Find local contacts<br>Request call                                                 | Choosing<br>SUSE Linux Enterprise                       |                                                                                      |                                                                                                    | Using<br>SUSE Linux Enterprise                                                      |           |
| buy                                                                                                | Platform Products                                       | Why Linux                                                                            | News & Events                                                                                          | Support & Services                                                                  |           |
|                                                                                                    | Server<br>Desktop<br>Real Time<br>Integrated Stack      | Why Choose Novell<br>In Your Industry<br>Migration Studies                           | Microsoft and Novell<br>Alliance Embraced by<br>Wal-Mart                                               | Migration Guide<br>Customer Center<br>Training & Certification<br>Technical Support |           |
|                                                                                                    | Point of Service<br>Open Enterprise Server              | Identity Management<br>Systems Management                                            | Check out the two-part<br>Data Center Optimization<br>web seminar series                               | Get Involved                                                                        |           |
|                                                                                                    |                                                         |                                                                                      |                                                                                                    |                                                                                     |           |

要启动 Firefox,请单击*计算机 \rightarrow Firefox 万维网浏览器。* 

Firefox 集合了最新的万维网技术,具有选项卡式浏览、弹出窗口阻截以及图像管理和下载等功能。它可方便地访问不同的搜索引擎,帮助您找到所需的信息。在位置栏中输入 URL,以开始浏览。

要在 Firefox 中打开一个空选项卡,请按 Ctrl+T,并键入新 URL。要在新选项卡中打开一个链接,请用鼠标中键单击 此链接。右键单击该选项卡可访问更多的选项卡选项。您 可以创建新选项卡、重新装载一个或所有现有的选项卡, 也可以关闭一个或所有选项卡。还可通过将选项卡拖放到 新位置上来更改它们的顺序。

#### 在万维网上查找信息

- 要使用 Google\* 引擎在万维网上搜索,请在位置栏右 侧集成搜索框 G·Google 中键入搜索关键 字,然后按 Enter 键。结果将显示在窗口中。
- 2. 要使用其他搜索引擎,请单击搜索框中的 G 图标,以 打开其他搜索引擎的列表。
- 3. 单击所需引擎,然后按 Enter 键开始搜索。

您还可在当前万维网网页中搜索关键字。为此,请按下 Ctrl+F,以在窗口底部打开"查找"栏。输入搜索关键字,使 用此框右侧的按钮可以向不同方向搜索或选中文本中所有 出现关键字的地方。

#### 用 Firefox 下载文件

如果您使用 Firefox 下载某个文件,"Firefox 下载管理器" 将启动并将下载的文件保存到 Firefox 自选设置中配置的 文件夹中。默认情况下,桌面是下载文件的目标文件夹。 Firefox 将在*下载*窗口显示已经完成的下载。

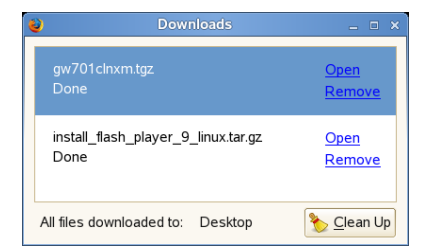

可以直接从"下载"窗口或目标文件夹打开下载的文件。要 清除已下载文件的历史记录,单击*清除*。

### 配置 Firefox 自选设置

要调整默认下载文件夹或者激活或修改阻止弹出功能,请 单击*编辑 → 自选设置*。

| 2               |                                          |                              |                         |                      |                   |                  |                |
|-----------------|------------------------------------------|------------------------------|-------------------------|----------------------|-------------------|------------------|----------------|
| TTT<br>Main     | <br>Tabs                                 | Content                      | Feeds                   | CD<br>Privacy        | Security          | dvance           | d              |
| Startup         |                                          |                              |                         |                      |                   |                  |                |
| When F          | irefox <u>s</u> tar                      | ts: Show n                   | ny home p               | age                  |                   | \$               |                |
| Home F          | Page: htt                                | p://www.nov                  | ell.com/lin             | ux/sle10             |                   |                  |                |
|                 |                                          | L                            | se <u>C</u> urrer       | nt Page              | Jse <u>B</u> ookm | ark <u>R</u> est | ore to Default |
| Downloa         | ds                                       |                              |                         |                      |                   |                  |                |
| Shor            | w the <u>D</u> ow<br>lose it <u>w</u> he | nloads wind<br>en all downlo | ow when o<br>ads are fi | downloadin<br>nished | g a file          |                  |                |
| ● Sa <u>v</u> e | e files to                               | Desktop                      |                         |                      |                   |                  | Browse         |
| <u>∩</u> Alwa   | iys ask me                               | e where to s                 | ave files               |                      |                   |                  |                |
| System I        | Defaults                                 |                              |                         |                      |                   |                  |                |
| 🗌 Alwa          | ı <u>v</u> s check                       | to see if Fire               | fox is the              | default bro          | wser on sta       | rtup             | Check Now      |
| Help            |                                          |                              |                         |                      |                   |                  | Close          |
|                 |                                          |                              |                         |                      |                   |                  |                |

在此还可进行其他多种设置,如外观、语言、隐私以及选项卡选项。单击这些图标并按照自选设置来设置每页的选项。单击*关闭*来应用更改。

### 电子邮件和日历

为了读取和管理邮件与事件, SUSE Linux Enterprise 为您 提供了一个群件程序 Novell<sup>®</sup> Evolution<sup>™</sup>,它简化了个人 信息的存储、组织与检索;同时还提供了一个跨平台公司 电子邮件系统 GroupWise<sup>®</sup> Client,该系统提供了安全的 讯息交换、日历显示、日程安排和即时讯息交换功能。

### 首次启动 Evolution

Evolution将电子邮件、日历、通讯录和任务列表无缝地结合在一个易用的应用程序中。Evolution广泛支持各种通讯和数据交换标准,可与包括 Microsoft\* Exchange 在内的现有公司网络和应用程序协同工作。

|                           |                                                                                                    | _ 0 ×    |
|---------------------------|----------------------------------------------------------------------------------------------------|----------|
| Eile Edit ⊻iew Folder M   | essage <u>S</u> earch <u>H</u> elp                                                                                                    |          |
| 🔁 New 🛩 💱<br>Get Mail     | Reply Reply to All Forward Print Delete Junk Not Junk Canc                                                                                 | el 👻     |
| Inbox 30 total, 29 unread | Subject or Sender contains  Find Now Find Now                                                                                              | Clear    |
|                           | 🖾 🚯 😝 From Subject Date                                                                                                    | <b>^</b> |
| 🔂 Inbox (29)              | The Evolution Team Welcome to Evolution! Mar 15 2006                                                                                       |          |
| Drafts                    | Support@oxygenxm <oxygen></oxygen> XML Edit Nov 05 2006                                                                                    |          |
| @ Junk                    | customerservice@ha Thanks for creating Nov 13 2006                                                                                         |          |
| n Outbox                  |                                                                                                    |          |
| ۲ ( )                     | From: The Evolution Team < <u>evolution@novell.com</u> >                                                                                   |          |
| Mail                      | To: Evolution Users < <u>evolution@novell.com</u> >                                                                                        | =        |
|                           | Date: 15 March 2006 12:00:00 +0000 (05:00 MST)                                                                                             |          |
| Contacts                  |                                                                                                    |          |
| Calendars                 | The Evolution Team is proud to welcome you to<br>Evolution, a complete system for managing your<br>communications and personal information |          |
| Memos                     |                                                                                                    |          |
| Tasks                     | Getting Started                                                                                                    | i •      |
|                           |                                                                                                    |          |

要启动 Evolution,请单击*计算机 \rightarrow 更多应用程序 \rightarrow 办公 \rightarrow Evolution 邮件和日历。* 

首次启动时,Evolution 在建立邮件帐户和帮助您从旧的邮件客户程序导入邮件时会提示您回答几个问题。然后,Evolution 会显示您的新邮件数,列出预定约会和任务以及

新闻传媒发来的当前天气信息和新闻。左侧的快捷方式栏 中有日历、通讯录和邮件工具的快捷方式。

按下 Ctrl+N 在您所在的 Evolution 位置打开一个新项目。 在邮件中,此操作用于创建新邮件。如果您在通讯录中, 按下 Ctrl+N 将创建一个新的联系人卡片,如果在日历中, 按下 Ctrl+N 将创建一个新约会。

要获取更多 Evolution 的使用信息,请在任意 Evolution 窗 口中单击*帮助 \rightarrow 目录。* 

### 使用 GroupWise 客户程序

GroupWise 是一个强大且可信赖的讯息交换和协作系统, 它可以随时随地让您与通用邮箱连接。 SUSE Linux Enterprise 包含 GroupWise Cross-Platform Client for Linux。

默认情况下不安装 GroupWise。使用 YaST 中的"软件管理" 功能安装 novell-groupwise-gwclient 软件包。然 后单击*计算机 → 更多应用程序 → 通讯 → GroupWise* 打 开 GroupWise Client。

| Folder List              | Toolbar                                  | Folder and Item<br>List Header |                        |
|--------------------------|------------------------------------------|--------------------------------|------------------------|
| <b>S</b>                 |                                          |                                | _ = ×                  |
| Eile Edit ⊻iew Actions   | <u>T</u> aols <u>Window</u> <u>H</u> elp |                                |                        |
| 😻 Address Book 🔟         | 📇 Print 🔹 🔍 🛱 New Mail                   | 🗣 🗟 New Appt 🔹 🙀 New Tas       | k 🔹 🛱 New Note 🔹 🚱 🔲 🗖 |
| 🐴 Online 🗸               | 🗬 Malibox                                |                                | Show Q                 |
| 🕥 Mike Palu 🔄            | From                                     | Subject                        | Date 🖌                 |
| -@ Mailbox [6            | <ul> <li>Tabitha Hu</li> </ul>           | Re: Reality Check              | 02/22/07 11:04 AM      |
| Calendar                 | Grace Smith                              | Lunch                          | 02/22/07 11:05 AM      |
| Contacts -               | 🖭 Charles Bolton                         | Meeting                        | 02/22/07 11:11 AM      |
| - Documents              | Heather Sarmiento                        | Missed Call                    | 02/22/07 11:14 AM      |
| Checklist                | 🖃 Tabitha Hu                             | Are You Ready                  | 02/22/07 11:15 AM      |
| Work in Prog             | Tabitha Hu                               | Re: Are You Ready              | 02/22/07 11:15 AM      |
| Cabinet                  | Tabitha Hu                               | Reality Check                  | 02/28/07 11:03 AM      |
|                          | Alfons Skoczylas                         | Demontrations                  | 03/03/07 11:12 AM      |
| Mail Properties          |                                          |                                |                        |
| From: Tabitha Hu         |                                          |                                | 2/22/07 11:04 AM       |
| To: Mike Palu            |                                          |                                |                        |
| Subject: Re. Reality Che |                                          |                                |                        |
| That was a great meetin  | ng, thanks for your suggestion           | s.                             |                        |
|                          |                                          |                                |                        |
|                          |                                          |                                |                        |
|                          |                                          |                                |                        |
|                          |                                          |                                |                        |
|                          | T                                        |                                | Selected: 1   Total: 9 |
| Quick Vi                 | ewer                                     | Item List                      |                        |

GroupWise 中的主要工作区域称为主窗口。从主窗口可以 读取讯息、安排约会、查看日历、管理联系人、更改运行 GroupWise 的方式、打开文件夹、打开文档以及执行许多 其他操作。

有关更多 GroupWise 的使用信息,请单击 GroupWise Client 中的*帮助 \rightarrow 用户指南。* 

### 使用 Gaim 交换即时讯息

Gaim 是一种多协议即时讯息交换(IM)客户程序,可用 于 Linux、BSD、Mac OS\* X 和 Windows。它能够与 GroupWise Messenger、AOL\* Instant Messenger (AIM)、 ICQ、Yahoo!\*、IRC、Jabber\*、Gadu-Gadu 和 Zephyr\* 等 网络相兼容。

要配置 Gaim:

1. 单击*计算机 → 更多应用程序 → 通讯 → Gaim Instant Messenger*。

| *                | Login       | _ ×     |
|------------------|-------------|---------|
| g                | aim         |         |
| Account:         |             |         |
| Password         | •           | \$      |
| <u>r</u> assword | •           |         |
| Accounts         | Preferences | Sign on |

- 第一次启动 Gaim 时,系统会提示您添加帐户。选择 所需协议,然后在相应的字段中键入屏幕名称、口令 和别名。
- 3. 指定所需用户选项,然后单击显示更多选项。
- 4. 在服务器地址字段中键入服务器地址。
- 5. 在*服务器端口*字段中键入服务器端口(如果与默认端 口不同)。
- 6. 根据需要选择代理类型。
- 7. 单击保存,然后在"帐户"窗口中单击关闭。
- 8. 选择您刚才在登录窗口中创建的帐户。
- 9. 在口令字段中键入口令。
- 10. 单击登录。

# 查看 PDF 文件

需要跨平台共享或打印的文件可以在 OpenOffice.org 套件 中保存为 pdf(可移植文档格式)文件。SUSE Linux Enterprise 自带了若干个 PDF 查看器,如 Evince 和 Adobe\* Acrobat\* Reader。

- 1. 单击计算机 → 更多应用程序 → 办公。
- 2. 选择 Acrobat Reader 或 Evince。
- 3. 要查看 PDF 文件,请单击*文件 → 打开*,查找要查看 的 PDF 文件,然后单击*打开*。

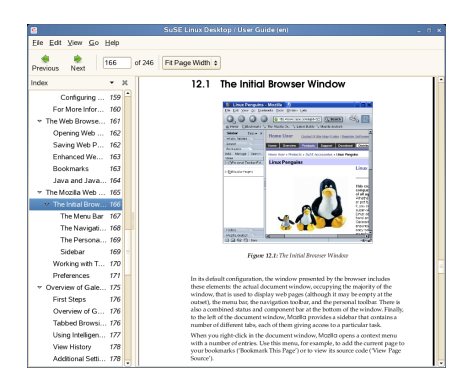

 使用窗口顶部的导航图标浏览文档。如果 PDF 文档提 供了书签,您就可以在查看器的左侧面板访问它们。

### 在计算机中查找文件

要在自己的计算机上查找文件,请单击*计算机*,在*搜索*字段中键入搜索条件,然后按 Enter 键。结果将显示在"桌面搜索"对话框中。

| earch ⊻iew Help                                                                                |             |           |
|------------------------------------------------------------------------------------------------|-------------|-----------|
| ind: beagle                                                                                    | C Find No   | w 🔅       |
| Applications                                                                                   | 4 results 🥠 |           |
| Search & Indexing<br>Configure search & indexing properties Search Search or data on your desk | top         |           |
| 🤣 Desktop Search<br>You can configure the Beagle daemo 🤯 Kerry Beagle                          |             |           |
| Images                                                                                         | 1 result 🤙  | $\otimes$ |
| beagle_search.png<br>PNG 706x579 (43.7 KB)                                                     |             |           |
| Documents                                                                                      | 1 result 🌰  | 愈         |
| E besgie.kt                                                                                    |             |           |
| howing all 6 matches                                                                           |             |           |

您可以用搜索结果列表打开文件,通过电子邮件转发文件 或在文件管理器上显示文件。只需右键单击结果列表中的 某项,然后选择您想要的选项。项目的可用选项取决于其 文件类型。单击列表中的某个文件,将会显示文件预览和 信息(如:标题、路径以及上次修改或访问文件的日期)。

可使用搜索菜单将文件搜索限制在指定位置(如通讯录或 万维网网页),或仅在结果列表中显示特定文件类型。排 序菜单可以把结果中的项目按照名称、关联性或文件最后 一次修改的日期来排序。

您还可通过单击*计算机 → 更多应用程序 → 系统 → 搜索* 来访问桌面搜索。

### 管理音乐

用 Helix Banshee 可以导入 CD,将音乐集同步到 iPod\* 或 其它数字音频播放器中,直接从 iPod (或其它数字音频播 放器)播放音乐,为库中的歌曲创建播放列表,从库的子 集创建音频和 MP3 CD,还可预订、下载或收听您所喜欢 的 podcast。Helix Banshee 所带的因特网电台插件还支持 流音频。

要打开 Helix Banshee,请单击*计算机 \rightarrow Helix Banshee 音 乐播放器。* 

第一次打开 Helix Banshee 时,请单击确认以接受许可协议。然后系统将提示您导入音乐。选择导入源(如本地文件夹、本地文件或用户主目录),然后单击导入音乐源。 音乐导入成功后,库将显示出来。

| Music Edit Playback  | Tools ⊻iew  | Help    |                               |                          |      |         |            |    |
|----------------------|-------------|---------|-------------------------------|--------------------------|------|---------|------------|----|
| KSI  > ISH           | dle         |         |                               |                          |      |         | 🐵 Write CD | 40 |
| 🏠 Music Library (25) | Music Libra | ry      |                               |                          | Se   | arch: 🗟 |            |    |
| Podcasts             | 100 Track   | Artist  | Title                         | Album                    | Time | Rating  |            | 16 |
| Radio (22)           | 1           | Various | Rossini / William Tell Ove    | Classical Treasures 25 C | 3:02 |         |            |    |
| Classical Trea (25)  | 2           | Various | Strauss / Blue Danube         | Classical Treasures 25 C | 2:09 |         |            |    |
|                      | 3           | Various | Ponchielli / Dance of the     | Classical Treasures 25 C | 1:59 |         |            |    |
|                      | 4           | Various | Bizet / Carmen Overture       | Classical Treasures 25 C | 2:20 |         |            |    |
|                      | 5           | Various | Schubert / Serenade           | Classical Treasures 25 C | 3:14 |         |            |    |
|                      | 6           | Various | Schubert / Marche Militaire   | Classical Treasures 25 C | 1:41 |         |            |    |
|                      | 7           | Various | J. Strauss / Radetsky Ma      | Classical Treasures 25 C | 2:18 |         |            |    |
|                      | 8           | Various | Chopin / Nocturne             | Classical Treasures 25 C | 2:07 |         |            |    |
|                      | 9           | Various | Debussy / Claire de Lune      | Classical Treasures 25 C | 1:43 |         |            |    |
|                      | 10          | Various | Schubert / Unfinished Sy      | Classical Treasures 25 C | 2:03 |         |            |    |
|                      | 11          | Various | Mendelssohn / Violin Con      | Classical Treasures 25 C | 1:34 |         |            |    |
|                      | 12          | Various | Tchaikovsky / Waltz Of F      | Classical Treasures 25 C | 2:04 |         |            |    |
|                      | 13          | Various | Liszt / Hungarian Rhapsody    | Classical Treasures 25 C | 2:01 |         |            |    |
|                      | 14          | Various | Verdi / Dance Of The Pri      | Classical Treasures 25 C | 1:30 |         |            |    |
|                      | 15          | Various | Strauss / Voices of Spring    | Classical Treasures 25 C | 1:18 |         |            |    |
|                      | 16          | Various | Mozart / Minuet in D          | Classical Treasures 25 C | 0:22 |         |            | ł  |
|                      | 17          | Various | Tchaikovsky / Dance Of        | Classical Treasures 25 C | 1:36 |         |            |    |
|                      | 18          | Various | Tchaikovsky / Violin Con      | Classical Treasures 25 C | 3:03 |         |            |    |
|                      | 19          | Various | Liszt / Spanish Rhapsody      | Classical Treasures 25 C | 1:21 |         |            |    |
|                      | 20          | Various | Brahms / Hungarian Dan        | Classical Treasures 25 C | 1:37 |         |            |    |
| + +                  |             |         | 25 Items, 47 minutes, 36 seco | onds                     |      |         |            |    |

要播放音乐,请选择库中歌曲,然后单击"播放"按钮 (▶)。还可使用左上角的按钮(ᢂ▶∞)暂停歌曲或 者播放下一首或上一首歌曲。使用 ☞ 调整音量。 Helix Banshee 还有一个集成的 CD 播放器。当插入某个音 乐 CD 时, CD 标题将出现在左侧面板中。选择标题,然后 单击播放按钮即可播放整个 CD。

要创建音频和 MP3 CD,请选择要听的歌曲,然后单击 Helix Banshee 右上角的*写入 CD* 按钮。

### 管理您的数字图像集

F-Spot 是一个为 GNOME 桌面量身订做的数字图像集管理 工具。此工具允许您为图像分配不同的标签以便分类,并 提供了各种图像编辑选项。例如,可以除去红眼、裁剪、 调整亮度和颜色。F-Spot 支持 16 种常用文件类型,其中 包括 JPEG、GIF、TIFF 和 RAW。

可以从硬盘、数码像机或 iPod 中导入照片。还可使用 F-Spot 创建照片 CD、生成万维网站点图库,或者将照片导 出到 Flickr、23、Picasa Web 或 SmugMug 帐户。

要访问 F-Spot,请单击*计算机 → F-Spot 照片浏览器*。第 一次运行 F-Spot 时,必须指出想要导入到图像集中的图像 所在的位置。如果硬盘中已经存储了一个图像集,请输入 相应目录(可选择包含子文件夹)的路径。F-spot 将把这 些图像导入其数据库。

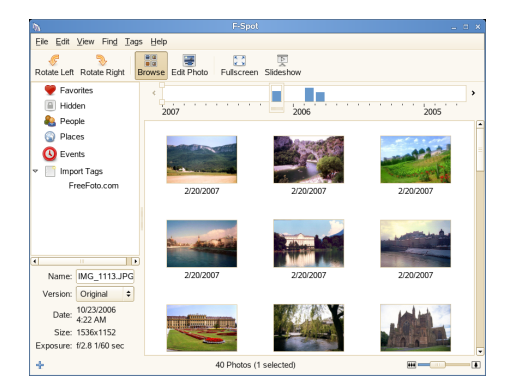

图像缩略图将显示在窗口的右面,选定图像的详细信息将显示在左侧边栏中。默认情况下,照片将按反编年顺序显示,所以最新的照片总显示在顶部。通过单击查看 → 反向顺序,可以按编年顺序或反向字母表顺序对照片进行排序。

通过窗口顶部的菜单栏可访问主菜单。下方工具栏提供了 若干不同的功能,这些功能以相应图标表示。

# 启动 OpenOffice.org

Openoffice.Org 办公套件是一套完整的办公工具,它包括 字处理器、电子表格、演示文稿、矢量绘图以及数据库组 件。OpenOffice.org可用于多种操作系统,因此可以在不 同的计算平台上使用相同的数据。

要启动 OpenOffice.org,请单击*计算机 → OpenOffice.org* 编写器。要创建新文档,请单击文件 → 新建,然后选择 想要创建的文档类型。要打开现有文档,请单击打开,然 后从文件系统中选择所需文件。

# 用 YaST 配置系统

用 YaST 控制中心更改整个系统的安装和配置。打开 YaST 时需要管理员(或 root)权限。

要打开 YaST,请单击*计算机 \rightarrow 更多应用程序 \rightarrow 系统 \rightarrow YaST,然后输入 root 口令。如果不知道 root 口令,请联系系统管理员。* 

| -                                   |                                                                                                    |                                       |                                                                                                    | - 0 × |
|-------------------------------------|----------------------------------------------------------------------------------------------------|---------------------------------------|----------------------------------------------------------------------------------------------------|-------|
| Filter                              | AppArmor                                                                                                    | 40                                    | -                                                                                                    | *     |
| Groups                              | Contraction of the test of the test of the test of the test of the test of the test of the test of the test of the test of the test of the test of the test of the test of the test of test of | F AppArmor Control Panel              | The part of the part of the pa |       |
| AppArmor<br>Hardware<br>Misc        | Update Profile Wizard                                                                                                    |                                       |                                                                                                    |       |
| Network Devices<br>Network Services | Bluetooth                                                                                                    | Disk Controller                       | Graphics Card and Monitor                                                                                                    | _     |
| Security<br>Software                | Hardware Information                                                                                                    | IDE DMA Mode                          | Intrared Device                                                                                                    |       |
| System                              | Loystick                                                                                                    | Mouse Model                           | Printer                                                                                                    |       |
|                                     | Scanner Misc                                                                                                    | Sound Sound                           | TV Card                                                                                                    |       |
|                                     | Autoinstallation                                                                                                    | Novell Customer Center                | 🍕 Post a Support Query                                                                                                    |       |
|                                     | Power Management                                                                                                    | Release Notes                         | Vendor Driver CD                                                                                                    | -     |
|                                     | Wew Start-up Log                                                                                                    | View System Log                       |                                                                                                    |       |
|                                     | Solution Devices                                                                                                    | Fax                                   | son 🔤                                                                                                    |       |
|                                     | Modem                                                                                                    | Network Card                          | Phone Answering Machine                                                                                                    |       |
|                                     | Remote Administration                                                                                                    |                                       |                                                                                                    |       |
|                                     | Network Services                                                                                                    | Hertomer                              | Autom Cint                                                                                                    |       |
|                                     | LDAP Browser                                                                                                    | LDAP Client                           | Mail Transfer Agent                                                                                                    |       |
|                                     | ·····                                                                                                    | · · · · · · · · · · · · · · · · · · · | <u></u>                                                                                                    |       |

YaST包含各种可用于调整系统设置的模块。这些模块分为以下种类:

**AppArmor**: 使用此类模块配置 Novell AppArmor™ 访问控制系统。 仅当已安装 Novell AppArmor 模式时,此选项才可用。

**硬件:** 包含用于配置硬件组件(例如监视器、键盘、鼠标、打印机和扫描仪)的模块。

**杂项:** YaST 控制中心有若干个模块无法轻易归入前六 个模块组。该类的模块可用于查看日志文件、从供应商 CD 安装驱动程序等。

**网络设备:** 包含用于配置网络设备(例如网卡、ISDN、 DSL 或调制解调器)的模块。

网络服务: 包括用于网络服务器和配置客户机(如LDAP 和 NFS)的模块。

**安全性:** 使用此类模块可以配置安全细节(如防火墙选项)以及创建和管理用户与组。

**软件:** 使用该种类的模块可以设置安装和更新选项,以 及安装或去除软件包。

**系统:** 使用这些模块可更改系统设置(如日期、时间或语言)并执行任务(如备份或恢复文件)。

**其他:** 使用此类模型创建和管理虚拟计算机。仅当已安装 Xen 虚拟机主机服务器模式时,该选项才可用。

# 管理打印机

可在本地将打印机连接到系统或通过网络访问打印机。要 使用本地打印机,必须确保打印机已与您的计算机连接。 向系统连接非 USB 打印机之前,必须先关闭系统。

可以用 YaST 配置打印机。启动 YaST,然后单击硬件→打 印机以打开主打印机配置窗口。根据网络环境或本地打印 机型号,YaST 能够自动配置打印机。如果自动检测打印 设备失败,请单击*打印机配置*对话框中的添加以开始手动 配置工作流程。按照 YaST 联机帮助中的说明操作。如果 您对选择哪个选项和输入哪些信息不能确定的话,请询问 系统管理员。

|                                                                                                    | YaST2@linux-u2td                      | _ 0 ×      |  |  |  |  |  |
|----------------------------------------------------------------------------------------------------|---------------------------------------|------------|--|--|--|--|--|
| Printers<br>In this dialog, manage printers<br>on your system.                                                                                                    | Printer Configuration                 |            |  |  |  |  |  |
| Adding a New<br>Configuration<br>Pres Add and chose to<br>configure connections or<br>optimes.<br>Betting as Death<br>Static as a Death<br>Static as a Death<br>Static as a Death<br>Duran You can only add<br>Duran You can only add<br>Duran You can only add<br>Duran You can only add<br>Duran You can only add<br>Duran You can only add<br>Duran You can only add<br>Duran You Changes<br>Saving Changes | Osean Nama Dovice Model Default Osean |            |  |  |  |  |  |
| Press Albort If you do not want<br>bisave changes.                                                                                                    |                                       | <<br>her ▼ |  |  |  |  |  |

在正确设置打印机设备后,您就可以从任何应用程序中使 用它了。

SUSE Linux Enterprise 还包括 iPrint,它让使用移动设备的员工、业务合作伙伴和客户可以借助于现有的因特网连接从各种不同的远程位置访问打印机。无论用户目前是大楼办公、家庭网络办公或是在国外参加销售会议,iPrint均可确保实现快速、方便且可靠的文档打印。要安装 iPrint客户程序,请参阅 SUSE Linux Enterprise Desktop iPrint Client User Guide 中的"Installing the iPrint Linux Client [http://www.novell.com/documentation/sled10/iprint/data/bwajcld.html]"。

还可使用 GNOME 控制中心来监视和管理打印作业。单击 *计算机 → 控制中心 → 打印机*。需要管理员(或 root) 权限。

### 注销

当您不再使用计算机时,您可以注销并让系统保持运行状态,或者重新启动或关闭计算机。

### 注销或切换用户

单击*计算机 → 注销*, 然后选择下列某一选项:

注销: 注销当前会话, 然后返回到登录屏幕。

**切换用户:** 暂挂会话,允许其他用户登录和使用计算机。

#### 重新启动或关闭计算机

单击计算机→关闭,然后选择下列某一选项:

关机: 注销您当前的会话后,关闭计算机。

重启: 注销当前的会话后,重启动计算机。

**休眠:** 让您的计算机暂时处于一种省电状态。但是将保持会话状态,其中包括所有正在运行的应用程序和已打开的文档。

**休眠:** 暂挂会话,重启动系统之前,此过程是不耗电的。但是将保持会话状态,其中包括所有正在运行的应用 程序和已打开的文档。

### 有关详细信息

本指南简要介绍了 GNOME 桌面及其所运行的一些主要应 用程序。有关更多信息,请参阅《GNOME 用户指南》和 可用于 SUSE Linux Enterprise 的其他手册,上述资料可从 网址 http://www.novell.com/documentation/ sled10 或您安装系统的 /usr/share/doc/manual 目 录中获取。

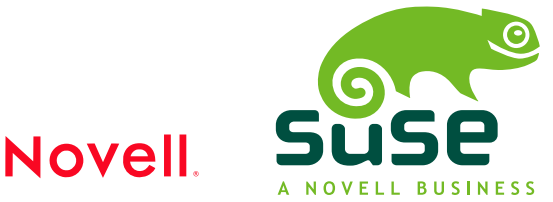

Copyright © 2006 Novell, Inc. All rights reserved. 未经出版商的明确书面许可,不得复制、影印、在检索系统中储存或传送此出版物的任何部分。Novell 是 Novell, Inc. 在美国和 其它国家/地区的注册商标。所有第三方商标是其各自所有者的财产。商标符号(®、TM 等)表示 Novell 商标;星号(\*)表示第三方商标。